平成25年5月27日 分子モデリングと分子シミュレーション

#### 分子動力学法実習

#### 東京大学大学院農学生命科学研究科 アグリバイオインフォマティクス 教育研究プログラム 寺田 透

#### 本日の講義内容

- ペプチドの分子動力学シミュレーション
- 水溶液環境のモデル
- ペプチドの分子動力学シミュレーション
   課題1
- タンパク質の分子動力学シミュレーション
   課題2
- シミュレーションの高速化
- シミュレーション実行上の注意点

# ペプチドの生成(1)

- 1. UCSF Chimera 1.7を起動
- 2.「Tools」→「Structure Editing」→「Build Structure」を選択
- 3.「Start Structure」、 「peptide sequence」 を選択し、Peptide Sequenceに「A」を 14個入力し「Apply」

| 🔍 Build Structure                                                                                                    |                                                                                                    |
|----------------------------------------------------------------------------------------------------|----------------------------------------------------------------------------------------------------|
| Star                                                                                                    | t Structure 🛁                                                                                                    |
| C atom<br>C fragment<br>Add<br>C SMILES string<br>C PubChem CID<br>C peptide sequence<br>Put atoms in new mode<br>C Color new<br>Add<br>C PubChem CID<br>C nucleic sequence<br>C nucleic sequence<br>C Color new<br>Add<br>C Color new | quence Parameters<br>Peptide Sequence<br>AAAAA<br>n will bring up dialog for setting Φ/Ψ angles<br>I named: scratch<br>atoms by element<br>Apply |
|                                                                                                    | Close Help                                                                                                    |

# ペプチドの生成(2)

- Add Peptide Sequenceウインドウで主鎖の 二面角を指定し「OK」(ここではα helix構造 を作るのでデフォルトのままで良い)
- 5. メイン画面に生成されたペプチドの構造が現れるので、「Actions」 →「Atoms/Bonds」→「show」、「Actions」→「Ribbon」→「hide」
- 6. 「File」→「Save PDB」でala14.pdb としてデスクトップに保存

| 🔍 Add Peptide Sequence 🛛 🗖 💌                              |  |  |  |  |
|-----------------------------------------------------------|--|--|--|--|
| Res Φ Ψ                                                   |  |  |  |  |
| A -57 -47                                                 |  |  |  |  |
| A -57 -47                                                 |  |  |  |  |
| A -57 -47                                                 |  |  |  |  |
| A -57 -47                                                 |  |  |  |  |
| A -57 -47                                                 |  |  |  |  |
| A -57 -47                                                 |  |  |  |  |
| A -57 -47                                                 |  |  |  |  |
| A -57 -47                                                 |  |  |  |  |
| A -57 -47                                                 |  |  |  |  |
| A -57 -47                                                 |  |  |  |  |
| A -57 -47                                                 |  |  |  |  |
| Set selected rows to $\Phi$ : -57.0 $\Psi$ : -47.0        |  |  |  |  |
| Seed above $\Phi/\Psi$ with values for: a helix $\square$ |  |  |  |  |
| Rotamer library: Dunbrack — chain ID: A                   |  |  |  |  |
| OK Apply Close Help                                       |  |  |  |  |

## カ場パラメータの割り当て

- 1. 「Tools」→「Structure Editing」→「AddH」を選 択し「OK」→水素原子を付加
- 2. 「Tools」→「Structure Editing」→「Add Charge」を選択し、Standard residuesの力場 に「AMBER ff99SB」を指定し、「OK」
- 3. 「Tools」→「Amber」→「Write Prmtop」を選択 し、Folderが「C:¥Users¥iu¥Desktop」になって いることを確認し、File nameに「ala14」、 Select force field typeに「AMBER ff99SB」を 指定し「Save」

#### 分子動力学シミュレーションの手順

- 1. 講義のページからnamd2.exeとtcl85t.dllを ダウンロードし、デスクトップに保存
- 2. 講義のページからala14.zipをダウンロードし、 デスクトップに保存
- 3. ala14.zipをダブルクリックして解凍し、生成 されたフォルダ(ala14)に、先に作成した、 ala14.prmtopとala14.inpcrdを移動
- 4. run.batをダブルクリックして実行

参考:ソフトウェア

- NAMD
  - -本講義で使用。無料。
  - AMBER、CHARMM力場に対応
  - http://www.ks.uiuc.edu/Research/namd/
- Gromacs
  - -無料
  - AMBER、CHARMM、GROMOS力場に対応
  - http://www.gromacs.org/
- 他にAMBER、CHARMMなど

## シミュレーション結果の表示(1)

- 1. Chimeraを起動する(起動済みの場合は、 「File」→「Close Session」を選択)
- 2.「Tools」→「MD/Ensemble Analysis」→「MD Movie」を 選択
- 3. Trajectory format/こ「NAMD (prmtop/DCD)」、Prmtop/こ ala14.prmtopを、DCDに min.dcd、eq.dcd、prod.dcdを指定し、「OK」

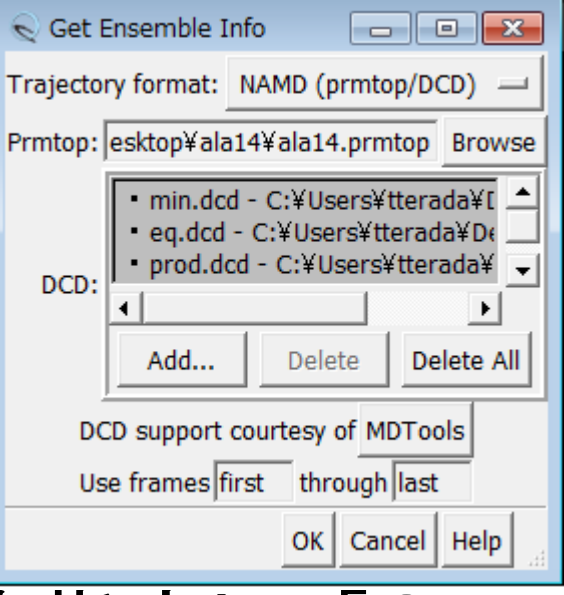

#### シミュレーション結果の表示(2)

- MD Movieウインドウにある再生ボタンをクリックし、最初はリボンモデルのまま、運動の様子を観察せよ
- 5.「Actions」→「Atoms/Bonds」→「show」、 「Actions」→「Ribbon」→「hide」でスティック モデルに変更せよ
- 原子の色分けの不具合を、「File」→「Open」 でcolor.comを開いて修正し、運動の様子を 観察せよ

#### 水素結合距離の測定

- MD Movieウインドウの 「Analysis」→「Plot」→ 「Distances」を選択
- 原子間距離を測りたい原子のペアの一方をCtrlキーを押しながら左クリックで選択し、もう一方をCtrlキーとShiftキーを押しながら左クリックで選択しながら左クリックで選択
- 3. MD Plotsウインドウの 「Plot」ボタンをクリック

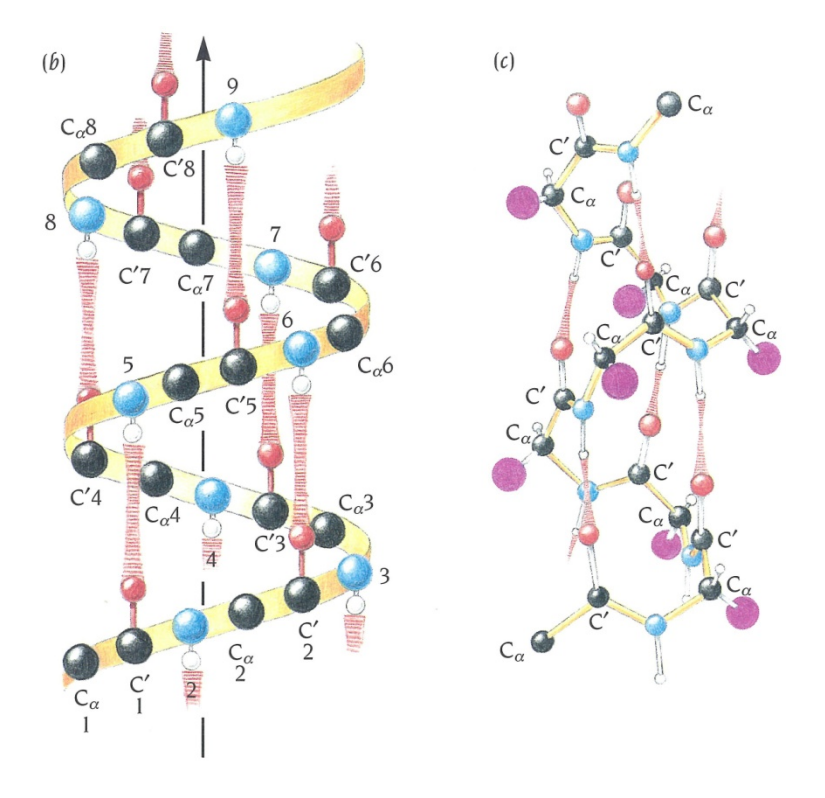

α helixでは
 都目のカルボニル
 酸素と+4番目のアミド窒素が
 水素結合を形成する

Branden & Tooze「タンパク質の構造入門」第2版より的用

#### シミュレーションの結果

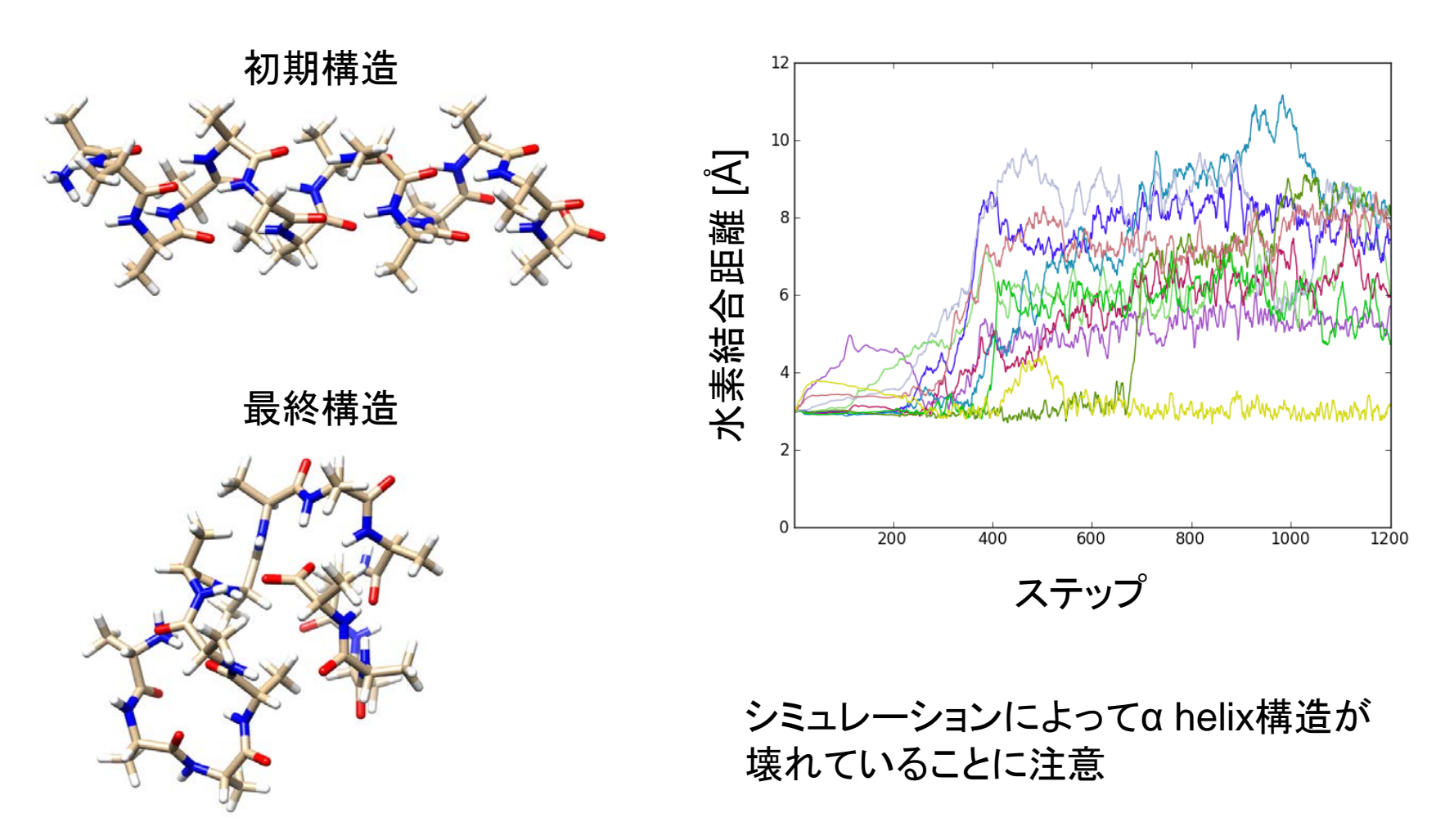

#### 水溶液環境のモデル(1)

- 今回のシミュレーションは真空中で行われており、水分子による溶媒効果は考慮されていない
- 生体分子のシミュレーションにおいては、水 溶液環境を適切なモデルを用いて再現する 必要がある

#### 水溶液環境のモデル(2)

- 現在以下の方法がよく用いられている
- 水分子を陽に配置
  - 球状に配置
  - 直方体状に配置→周期境界条件
- 溶媒和自由エネルギーを近似的に求める
  - 非極性項→溶媒接触表面積に比例
  - 極性項→連続誘電体モデル
    - Poisson-Boltzmann方程式
    - Generalized Bornモデル

#### 球状の配置

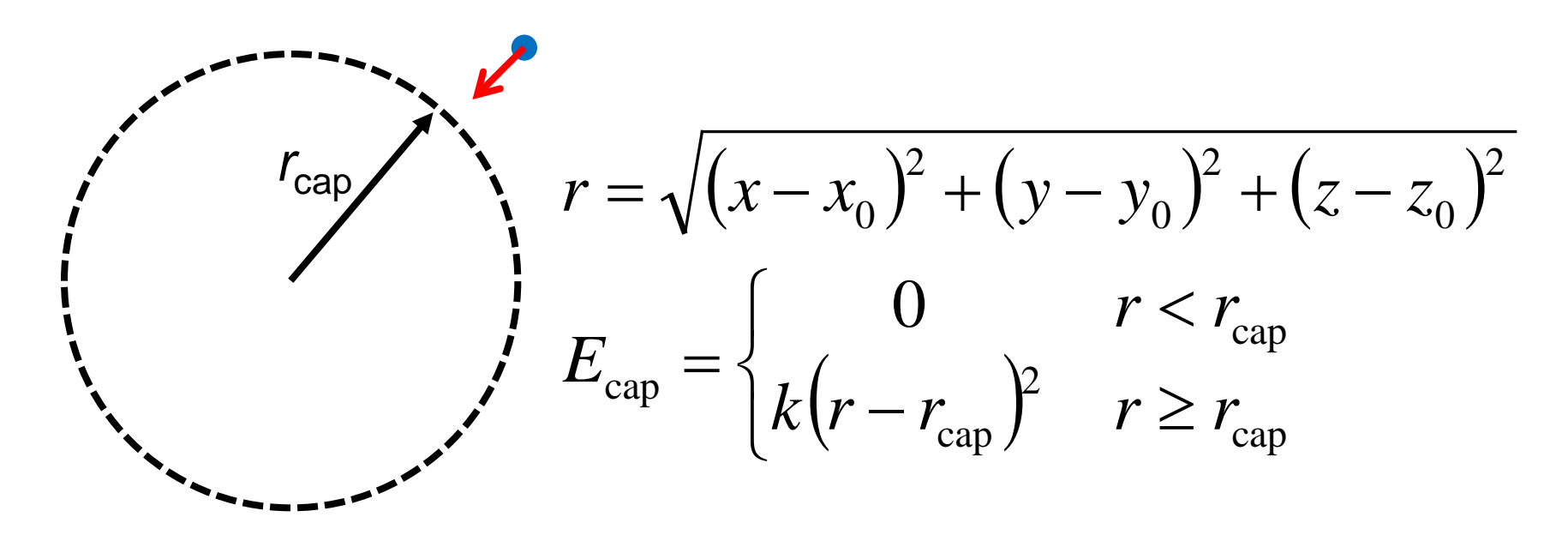

- 水分子の"蒸発"を防ぐため、分子が半径r<sub>cap</sub>の球の外側に出て行こうとすると、系の中心に向けて束縛力をかける
- 系の表面に位置する水分子は中心付近の水とは異なる環 境に置かれる

#### 周期境界条件

- 中央のセルと同じもの が無限に繰り返す
- セルから出て行った分
   子は、そのセルの反対
   側から入る
- どの分子も同じ環境
- 系が隣接セルからの影響を感じないように、系のサイズを十分に大きくする必要がある

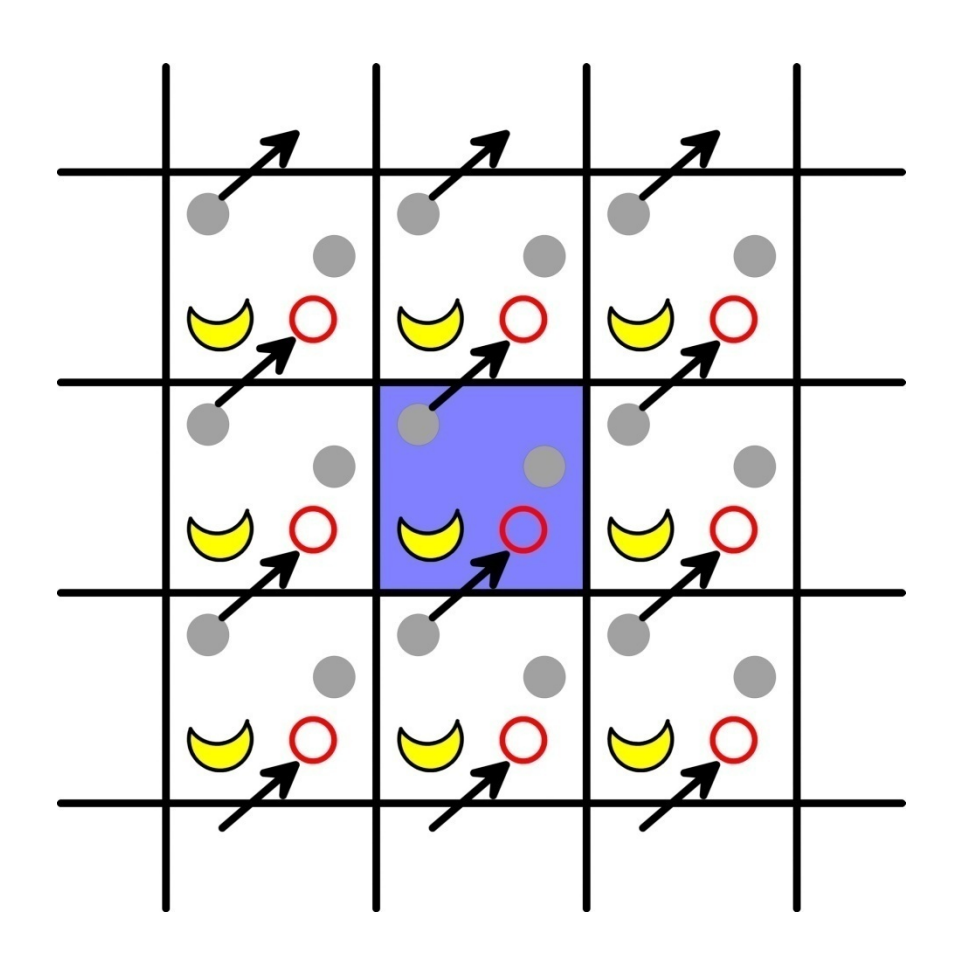

#### 圧力の計算

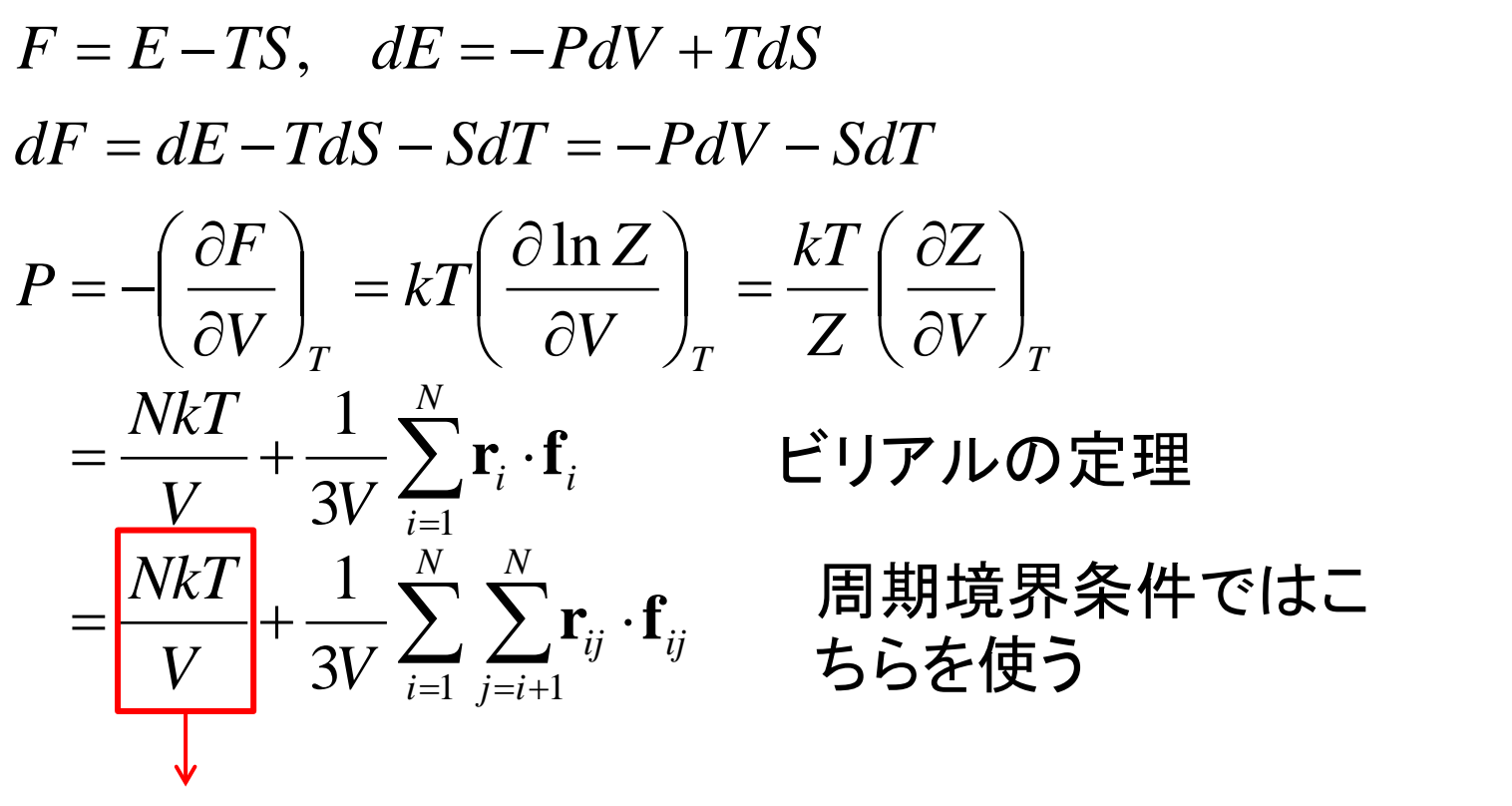

相互作用のない系(理想気体)では、PV = NkT = nRT

#### 圧力の制御

 ・周期境界条件における、セルの大きさを変化させることで圧力を制御する

 圧力減

 「

 「

 「

 「

 「

 「

 「

 「

 「

 「

 「

 「

 「

 「

 「

 「

 「

 「

 「

 「

 「

 「

 「

 「

 「

 「

 「

 「

 「

 「

 「

 「

 「

 「

 「

 「

 「

 「

 「

 「

 「

 「

 「

 「

 「

 「

 「

 「

 「

 「

 「

 「

 「

 「

 「

 「

 「

 「

 「

 「

 「

 「

 「

 「

 」

 」

 」

分子の重心位置も同様 にスケールされる 分子内の原子の相対 位置は変化しない

• 瞬間的にがP < 0となることがある  $P = \frac{NkT}{V} + \frac{1}{3V} \sum_{i=1}^{N} \sum_{j=i+1}^{N} \mathbf{r}_{ij} \cdot \mathbf{f}_{ij}(\mathbf{r})$   $\mathbf{f}_{i}$   $\mathbf{r}_{ij}$   $\mathbf{r}_{ij} \cdot (\mathbf{f}_{i} - \mathbf{f}_{i}) > 0$   $\mathbf{f}_{i}$   $\mathbf{r}_{ij} \cdot (\mathbf{f}_{i} - \mathbf{f}_{i}) < 0$ 

# 水溶液中のシミュレーション(1)

- 1. Chimeraを起動し、ala14.pdbを開く
- 2. Stick表示に変更し、水素原子を付加する
- 「Tools」→「Structure Editing」→「Solvate」 を選択し、Solvate method(こ「Box」、 Solvent Model(こ「TIP3PBOX」Box size(こ 「6」を入力し、「OK」
- 「Tools」→「Structure Editing」→「Add Charge」で、Standard residuesに 「AMBER ff99SB」を指定し、「OK」

## 水溶液中のシミュレーション(2)

- 「Tools」→「Amber」→「Write Prmtop」を選択し、Folderが「C:¥Users¥iu¥Desktop」になっていることを確認し、File name(こ「ala14-wat」、Select force field type(こ「AMBER ff99SB」を指定し「Save」
- 6. 「File」→「Save PDB」を選択し、デスクトップに ala14-wat.pdbとして保存
- 7. 講義のページから、ala14-wat.zipをダウン ロードし、デスクトップに保存し、解凍
- 8. ala14-wat.prmtop,ala14-wat.inpcrd、ala14wat.pdbを生成したala14-watフォルダに移動

#### 水溶液中のシミュレーション(3)

#### 9. ala14-watフォルダを開き、restraint.plをダ ブルクリック→ala14-wat\_rest.pdbが生成

へルプ(H)

#### 10.min1.inを以下の通り修正 コーンモ版 ファイル(F) 編集(E) 載(0) 表示(V) ローローローの min1.in・メモ版

| ■   ala14-wat.inpcrd - ワードパッド                                                                                                    | outputname<br>DCDfile<br>DCDfreq                                                                                  | min1<br>min1.dcd<br>10                      |    |
|----------------------------------------------------------------------------------------------------|----------------------------------------------------------------------------------------------------|---------------------------------------------|----|
| ■ < ホーム 表示                                                                                                    | amber<br>parmfile<br>ambercoor                                                                                    | yes<br>ala14-wat.prmtop<br>ala14-wat.inpcrd |    |
|                                                                                                    | stepspercycle                                                                                                    | 10                                          |    |
|                                                                                                    | switching                                                                                                    | off                                         |    |
| -0.9890000 -13.9610000 -10.6050000 -0.1180000 -14.3350000 -11.7<br>-2.9740000 -1.1.660000 -11.6830000 -2.3780000 -1.4870000 -12.35<br>信報を転記                                                                                                    | exclude<br>1-4scaling                                                                                             | scaled1-4<br>0.833333                       |    |
| -2.7160000 -1.6380000 -10.8920000 -11.3670000 -3.1780000 -5.93; IFJ + K C + Δ μ L<br>-11.6080000 -2.9100000 -6.8200000 -10.4270000 -3.0070000 -5.8780000<br>-11.9930000 -2.2070000 -8.6780000 -11.4770000 -2.8190000 -9.2040000<br>-11.3440000 -1.7040000 -8.1870000 -9.2540000 -1.3160000 -7.8510000<br>-8.9660000 -1.5710000 -8.7280000 -8.7420000 -1.8690000 -7.2610000 | cellBasisVector1 29.4610000 0.0 0.0<br>cellBasisVector2 0.0 29.6406000 0.0<br>cellBasisVector3 0.0 0.0 31.3537000 |                                             |    |
| -9.1870000 -0.3950000 -0.4850000 -8.2600000 -0.6300000 -0.4410000<br>-9.2020000 0.4320000 -0.96600000 -0.9520000 -0.3280000 -13.4870000<br>-0.7770000 -1.5380000 -14.1310000 -1.6500000 -0.3280000 -1.3.8800000<br>29.4610000 29.6406000 31.3537000 90.0000000 90.0000000 90.00000000                                                                                      | PMEGridSizeX<br>PMEGridSizeY<br>PMEGridSizeZ                                                                      | ※2 セルサイズの                                   | D  |
| 100% 💬 🖳 🕀                                                                                                    | fixedAtoms<br>fixedAtomsFile                                                                                      | on 登叙旭に辺ら<br>alal4-v o o c o 柱              |    |
| ala14-wat.inpcrdをワードパッド                                                                                                    | minimization<br>minimize                                                                                          | 2、3、5の積<br><sup>2000</sup> で表せる数            |    |
| で開さ木尾を衣不                                                                                                    |                                                                                                    |                                             | 21 |

水溶液中のシミュレーション(4)

#### 11.run.batをダブルクリックし、シミュレーション を以下の順に実行(約7分)

- ① エネルギー最小化(水分子のみ)(min1)
- ② エネルギー最小化(全体)(min2)
- ③ 平衡化(0→300 K)(eq1, 10 ps)
- ④ 平衡化(定圧)(eq2, 10 ps)
- ⑤ プロダクション(prod, 10 ps)

#### 結果の解析

1. コマンドプロンプトを起動し、以下を実行

> cd Desktop¥ala14-wat

- > energy.pl eq1.log eq2.log prod.log
- 2. energy.csvが生成されるので、Excelで開く

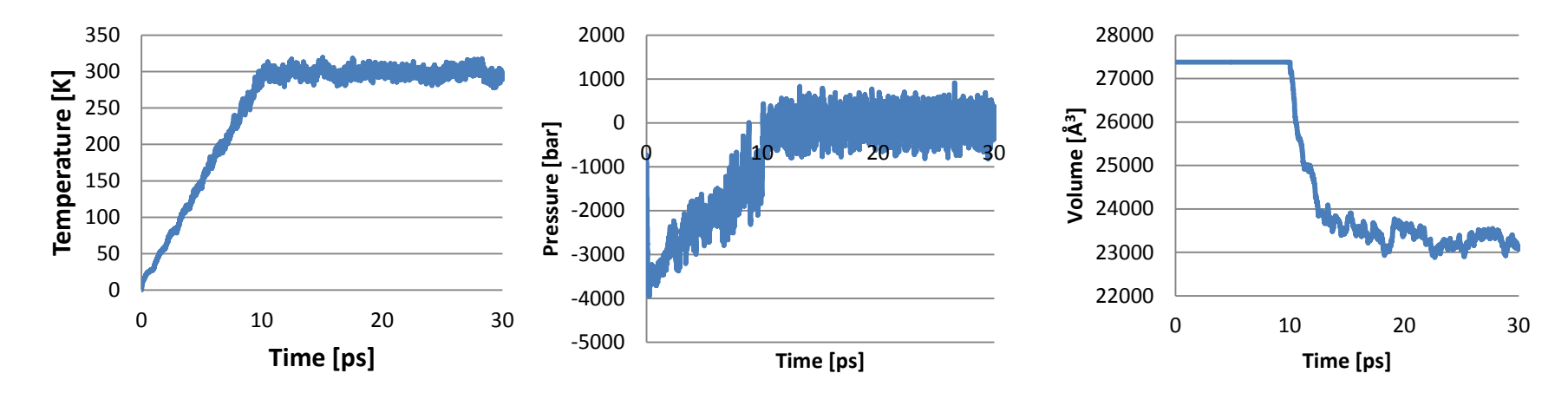

#### 平衡化における体積の変化

- 水を配置する際、少数の水 分子を小さな系で平衡化し たモデルタンパク質の周囲 にあてはめているが、タン パク質の原子と衝突する水 分子は機械的に取り除い ているため、配置した水分 子とタンパク質の間に隙間 ができる
  - 定温定圧シミュレーションを 行い、水分子の配置を最適 化すると隙間が埋まり、体 積が減少する

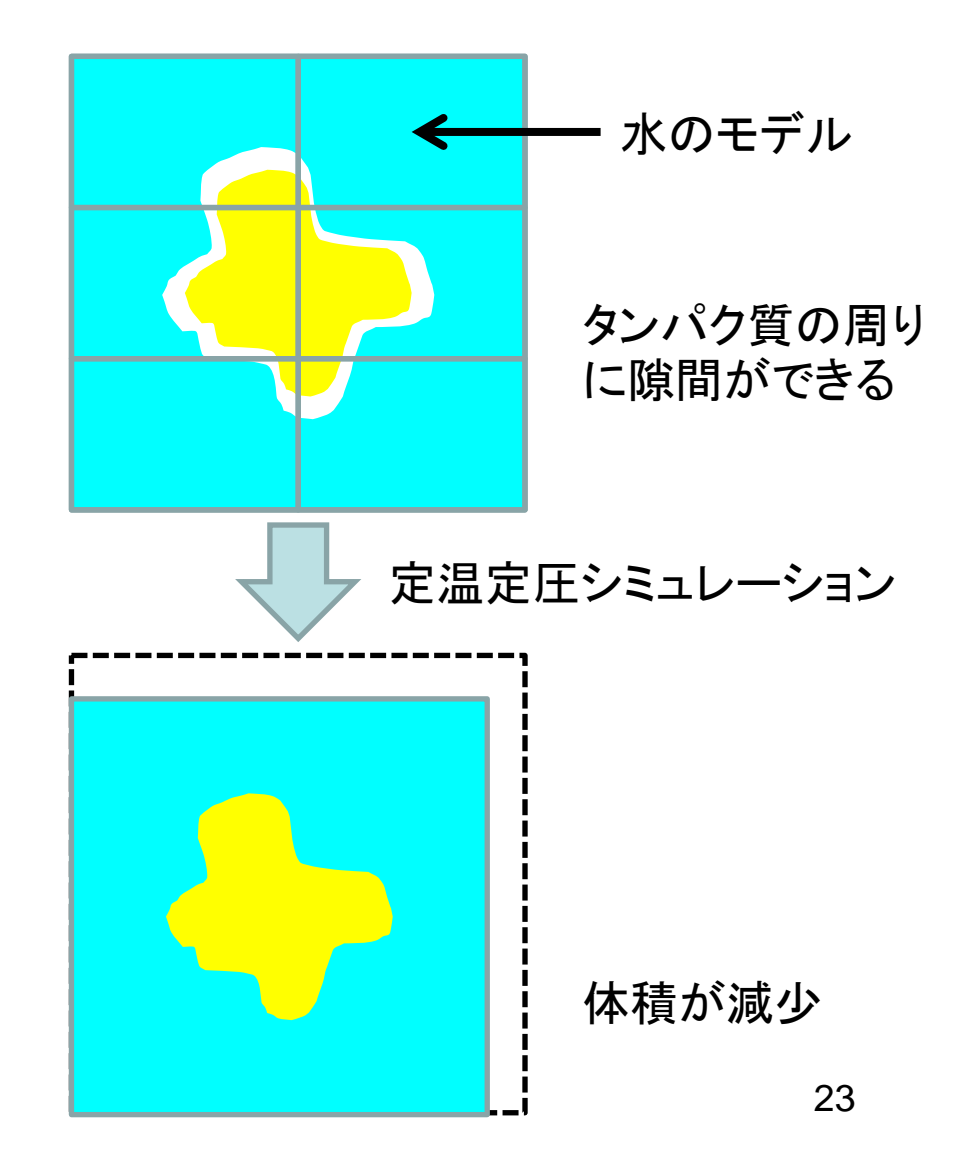

#### 課題1

- 平衡化(eq1、eq2)とプロダクション(prod)に おける、温度(TEMP)と圧力(PRESSURE)、 体積(VOLUME)の時間変化をプロットせよ – 時間刻みΔ*t*は2 fs
- 平衡化(eq1、eq2)とプロダクション(prod)に おける、水素結合長の変化をプロットせよ
- これらのプロットから何が言えるか考察せよ

#### 溶媒和自由エネルギーの近似(1)

• 以下のような熱力学過程を考える

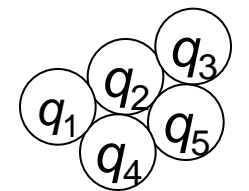

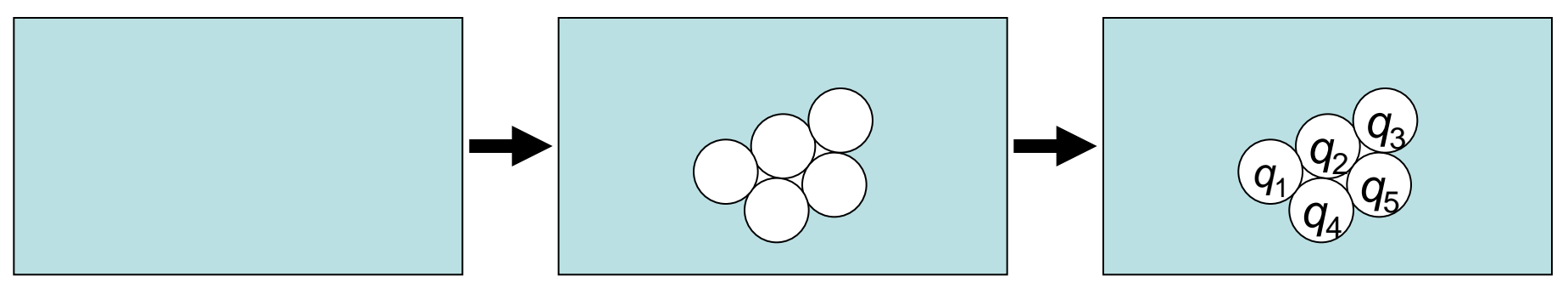

 $q_1 \frac{q_2}{q_4} \frac{q_3}{q_5}$ 

#### 電荷0の溶質を溶電荷を移動する 媒に溶かす $\Delta G_{np}$ $\Delta G_{pol}$

• 溶媒和自由エネルギー $\Delta G_{solv} = \Delta G_{np} + \Delta G_{pol}$ 

#### 溶媒和自由エネルギーの近似(2)

- 非極性項( $\Delta G_{np}$ )は、炭化水素の溶媒和自由 エネルギーの実験データから、溶媒接触表面 積(solvent-accessible surface area, SASA)に比例すると近似できる  $\Delta G_{nn} = \sigma A + b A$ : SASA、 $\sigma$ , b: 経験的パラメータ
- 極性項は、溶媒を連続誘電体とみなして、電磁気学の理論を用いて求める

$$\Delta G_{\text{pol}} = \frac{1}{2} \int \left[ \phi(\mathbf{r}) - \phi_{\text{vac}}(\mathbf{r}) \right] \rho(\mathbf{r}) d\mathbf{r}$$
  
静電ポテンシャル 溶質の電荷分布

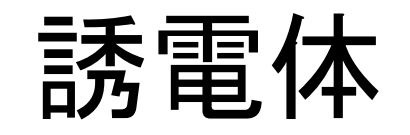

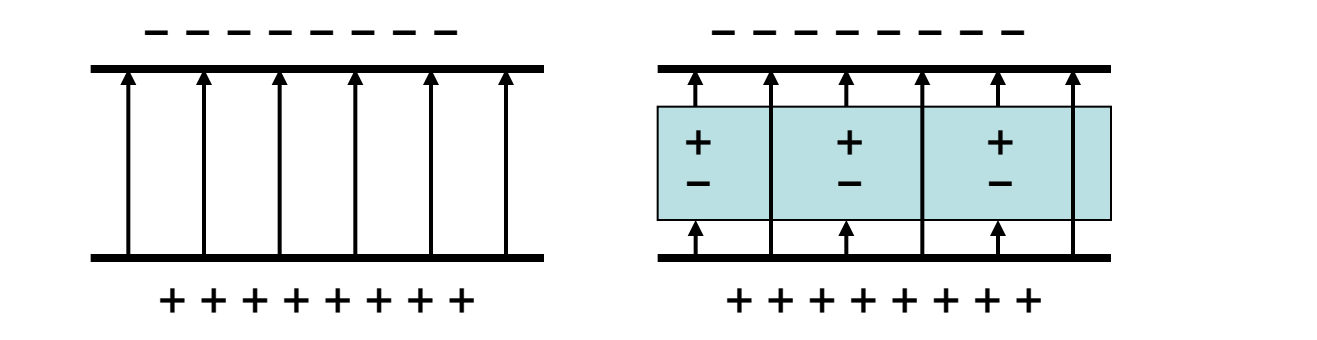

コンデンサーに比誘電率*ε*の誘電体 を挿入すると、誘電体の表面に電荷 が現れ、極板間の電場を打ち消す →静電ポテンシャルは1/*ε*となる -  $+\delta q$   $-\delta q$   $+\delta q$   $-\delta q$   $+\delta q$   $-\delta q$   $+\delta q$   $-\delta q$   $+\delta q$   $-\delta q$   $+\delta q$   $-\delta q$   $+\delta q$   $-\delta q$   $+\delta q$   $-\delta q$   $+\delta q$   $-\delta q$ 

水溶液中では水分子が配向して誘電体として働き、静電 相互作用を弱める

#### 連続誘電体モデル

- 分子表面にプローブ球(水の場合半径1.4 Å)を転 がした時、球の中心が作る軌跡→溶媒接触表面 (solvent-accessible surface, SAS)
- SASからプローブ球の半径分内側の点がつくる表面→分子表面(molecular surface, MS)

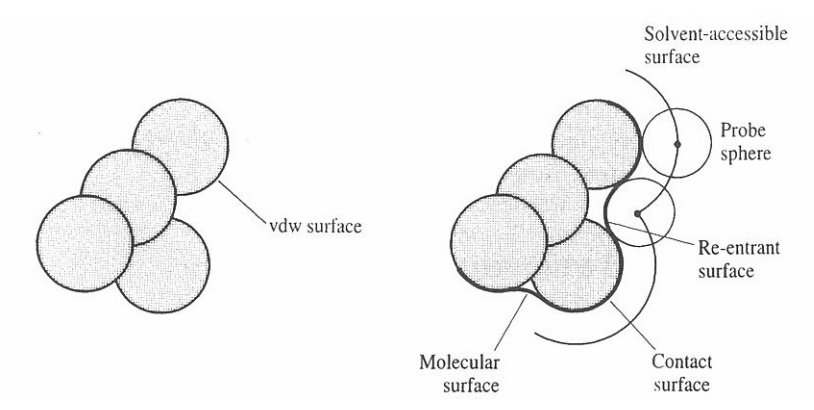

• MSの内側を低誘電率( $\varepsilon = 1 \sim 4$ )、外側を溶媒の誘 電率(水の場合 $\varepsilon = 80$ )の誘電体とみなす

Leach, A.R. "Molecular modeling – principles and applications" 2<sup>nd</sup> Ed. Pearson, England

#### Poisson-Boltzmann方程式

- 連続誘電体モデルにおいて、静電ポテンシャルを与える
- 塩がない場合→Poisson方程式  $\nabla \cdot [\varepsilon(\mathbf{r}) \nabla \phi(\mathbf{r})] = -4\pi \rho(\mathbf{r})$

静電ポテンシャル 溶質の電荷分布

塩が存在する場合→塩の電荷分布は
 Boltzmann分布に従う

 $\nabla \cdot [\varepsilon(\mathbf{r}) \nabla \phi(\mathbf{r})] = -4\pi [\rho(\mathbf{r}) + \rho_{ion}(\mathbf{r})]$ 

#### Generalized Bornモデル

- Poisson-Boltzmann方程式の問題点
  - カの計算ができない
  - 計算コストが高い
- Generalized Bornモデルの特徴
   イオンの溶媒和自由エネルギーの式を拡張

$$\Delta G_{\rm pol} = -\frac{q^2}{2a} \left( 1 - \frac{1}{\varepsilon} \right) \quad \Longrightarrow \quad \Delta G_{\rm pol} = -\frac{1}{2} \left( 1 - \frac{1}{\varepsilon} \right) \sum_{i,j=1}^{N} \frac{q_i q_j}{f_{\rm GB}}$$

-計算コストが低い  $f_{GB} = \sqrt{r_{ij}^2 + a_i a_j} \exp\left(-\frac{r_{ij}^2}{4a_i a_j}\right)$ 

- 力を解析的に求めることが可能

#### 非極性項のモデル

- 横軸に溶媒接触表面積、縦軸 にモル溶解度の対数をプロット\*
- モル溶解度sと自由エネルギー  $\mu_{w}^{\circ} - \mu_{o}^{\circ} = -RT \ln s$

 $\mu^{^\circ}_{
m w}$ :水溶液中での標準化学ポテンシャル

 $\mu_{o}^{\circ}$ :炭化水素の標準化学ポテンシャル

- 現在では比例定数σに
   5 cal mol<sup>-1</sup> Å<sup>-2</sup>が使われる\*\*
- この項に極性項を合わせて GB/SA(PB/SA)モデルと呼ば れる

\*Hermann *J. Phys. Chem.* **76**, 2754 (1972). \*\*Sitkoff *et al. J. Phys. Chem.* **98**, 1978 (1994).

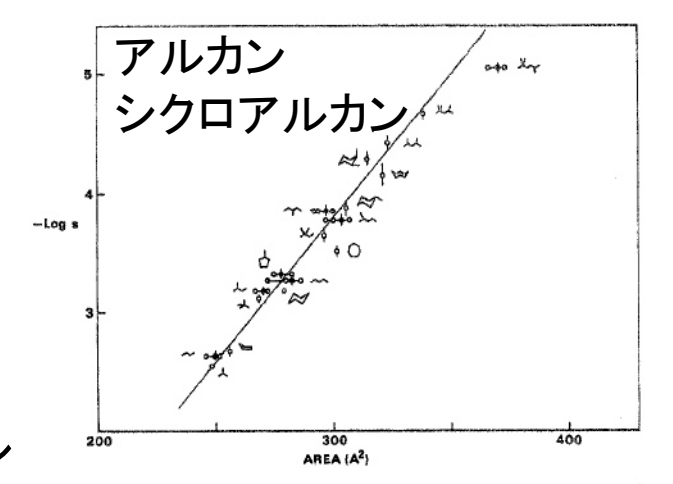

Figure 2. Relationship of cavity surface area to solubility for alkanes and cycloalkanes.

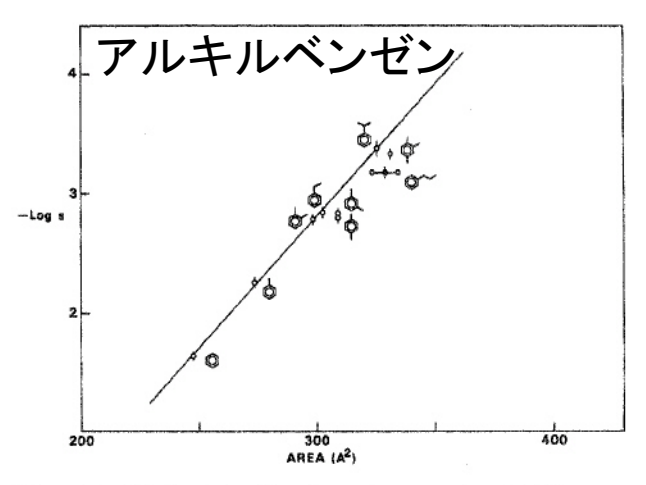

Figure 3. Relationship of cavity surface area to solubility for alkylbenzenes.

参考:ソフトウェア

- DelPhi
  - Poisson-Boltzmann方程式を解き、静電ポテンシャルを計算 する。無料。
  - http://wiki.c2b2.columbia.edu/honiglab\_public/index.php/ Software:DelPhi
- AMBER
  - Generalized Bornモデルを使用した分子動力学シミュレーションが可能。有料。
  - http://ambermd.org/
- CHARMM
  - Generalized Bornモデルを使用した分子動力学シミュレーションが可能。有料。
  - http://www.charmm.org/

#### タンパク質のMDシミュレーション(1)

- 1. ChimeraでPDB ID 1CRNの構造を開く
- 2. Stick表示に変更する
- 3. 水素原子を付加する
- 4. 水分子を直方体状に配置する
- 1. 電荷を付加する(標準残基の力場パラメータ)
   にAMBER ff99SBを指定)
- 6. パラメータファイルを保存する(ファイル名は 1CRN、カ場パラメータはAMBER ff99SB)

#### タンパク質のMDシミュレーション(2)

7. PDBファイルを保存(ファイル名:1CRN.pdb)

- 8. 講義のページから1CRN.zipをダウンロードし、 デスクトップに解凍
- 9. 生成されたフォルダを開き、先程保存した 1CRN.prmtop、1CRN.inpcrd、1CRN.pdbを移 動
- 10.restraint.plを実行→1CRN\_rest.pdbが生成 11.min1.inのセルのサイズを修正 12.run.batをダブルクリックし、実行(約18分)

# 初期構造からのずれ(RMSD)

- 1. ChimeraのMD Movieでmin1.dcd、min2.dcd、 eq1.dcd、eq2.dcd、prod.dcdを開く
- Select」→「Atom Specifier」を選択し、Atom Specifier to Select(こ「@CA」と入力し「OK」 →Cα原子を選択
- 3. MD Movieのメニューの 「Analysis」→「Plot」→ 「RMSD」を選択
- 4. Ignore hydrogensを 「false」にし、「Plot」

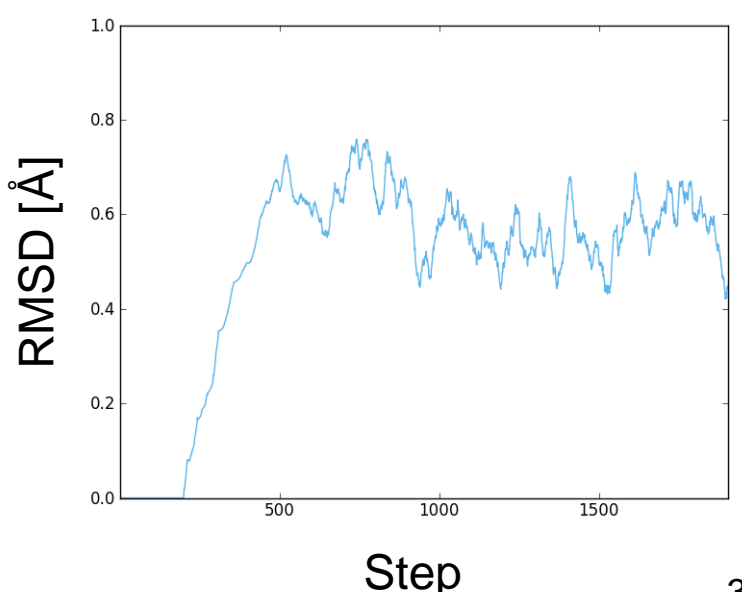

#### 課題2

- 初期構造からのCα原子のずれ(RMSD)の時間 変化をプロットせよ
- 平衡化(eq1、eq2)とプロダクション(prod)における、温度(TEMP)と圧力(PRESSURE)、体積(VOLUME)の時間変化をプロットせよ – 時間刻みΔtは2 fs
- 1CRN分子内の水素結合を2つ以上について、
   この水素結合距離の時間変化をプロットせよ
   (どの残基のどの原子間か明示すること)
- これらのプロットから何が言えるか考察せよ

#### 計算時間(1)

- 対象:球状に配置した水分子(TIP3Pモデル)
- Amber 11のSanderモジュール使用
- 計算にはIntel Xeon Processor 8コア使用
- 時間刻み∆*t*は0.5 fs
- 1 psの計算にかかる時間(単位は秒)を計測

| 原子数   | T <sub>total</sub> [s] | 比率   | <i>T</i> <sub>nb</sub> [s] | $T_{\rm nb}/T_{\rm total}$ |
|-------|------------------------|------|----------------------------|----------------------------|
| 3087  | 35                     | 1.0  | 35                         | 0.983                      |
| 6066  | 137                    | 3.9  | 136                        | 0.995                      |
| 10608 | 420*                   | 12.0 | 419                        | 0.998                      |

\*1 nsあたり4.9日かかる

#### 分子シミュレーションの効率化

時間刻み∆tを長くする

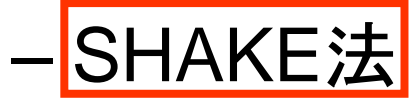

– 多重時間積分法

• 非共有結合相互作用の計算の近似

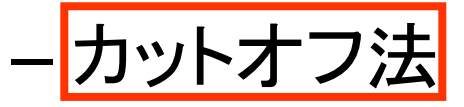

- 多重極子展開法

- Particle mesh Ewald (PME) 法

•本講義では赤枠の3つの方法について解説

#### SHAKE法

- 時間刻みは、最も速い運動の周期の10分の 1から20分の1
- 最も速い運動は、X-H伸縮運動
   →周期は約10 fs→Δt = 0.5~1 fs
- ・次に速い運動は、X-X伸縮運動
   →周期は約20 fs
- SHAKE法によりX-H結合長を固定
   →長い時間刻み(Δt = 2 fs)の使用が可能

#### SHAKEの適用例

Methanolの分子動力学シミュレーション(温度制御なし)に おける全エネルギーの誤差(初期値との差)の推移

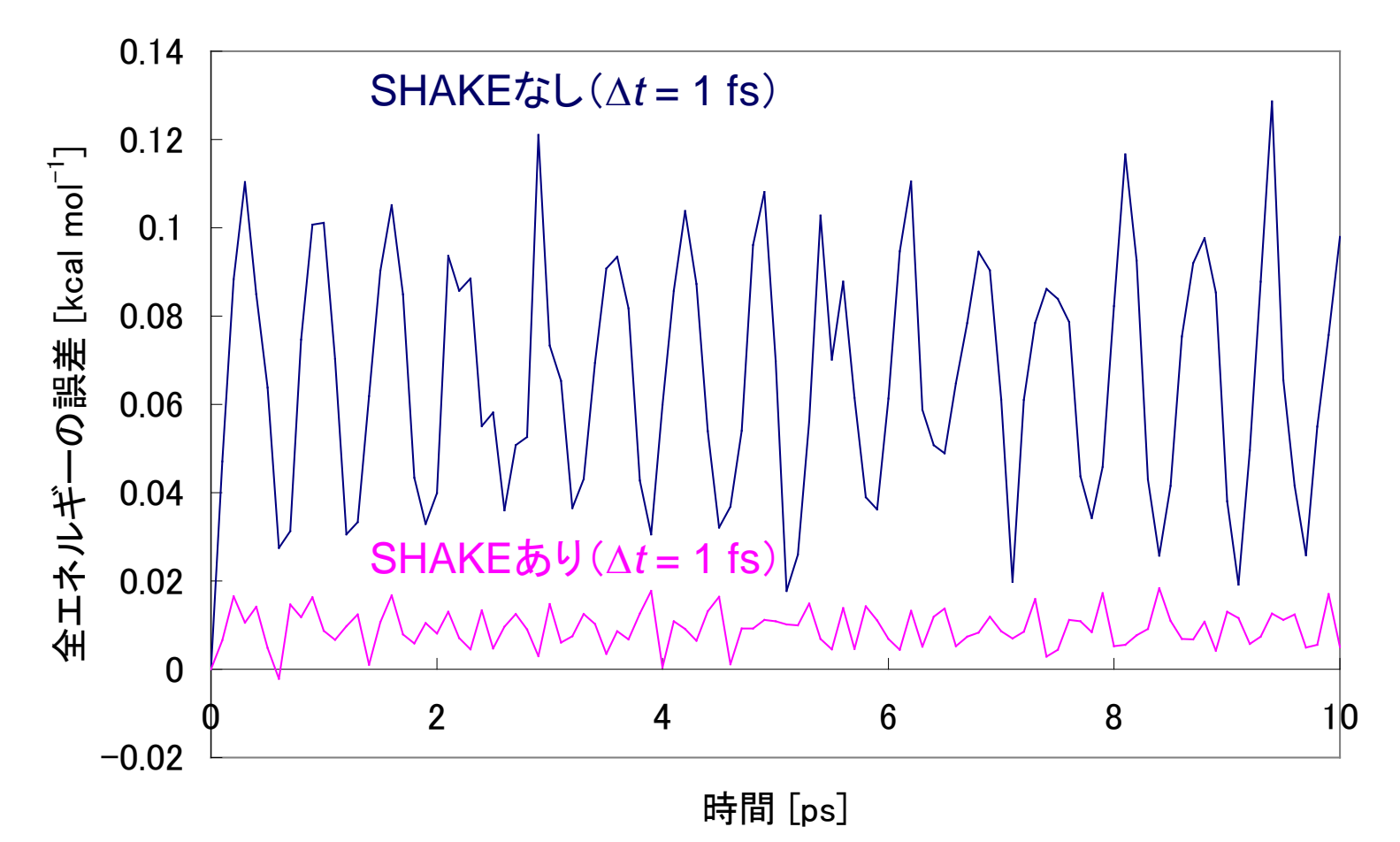

#### SHAKEの適用例

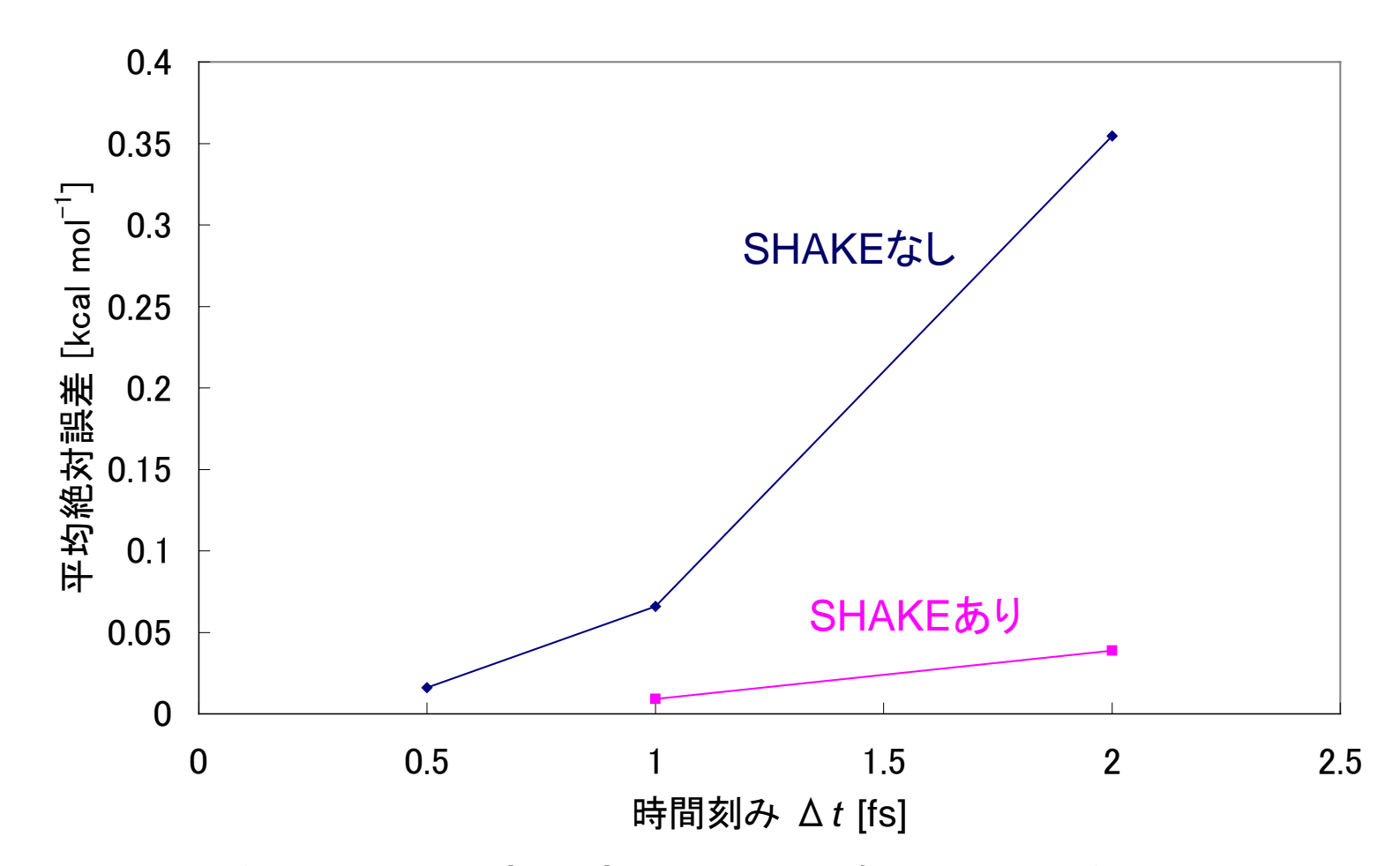

SHAKEを用いると時間刻み2 fsでもSHAKEなしの0.5 fs に匹敵する精度が得られる

41

#### NAMDにおける設定(1)

SHAKEを使う場合は以下の設定を行う
 rigidBonds all
 useGroupPressure yes

## 非共有結合相互作用の扱い

- ・非共有結合相互作用は、原子のペアについ
   て計算する必要がある
   →N原子系ではN(N-1)/2のペア
- 非共有結合相互作用は距離が離れるほど弱 くなる(van der Waals引力はr<sup>6</sup>に比例、静電 相互作用はr<sup>1</sup>に比例)
- 離れている原子同士は相互作用しないとみ なす→カットオフ法

#### カットオフ法

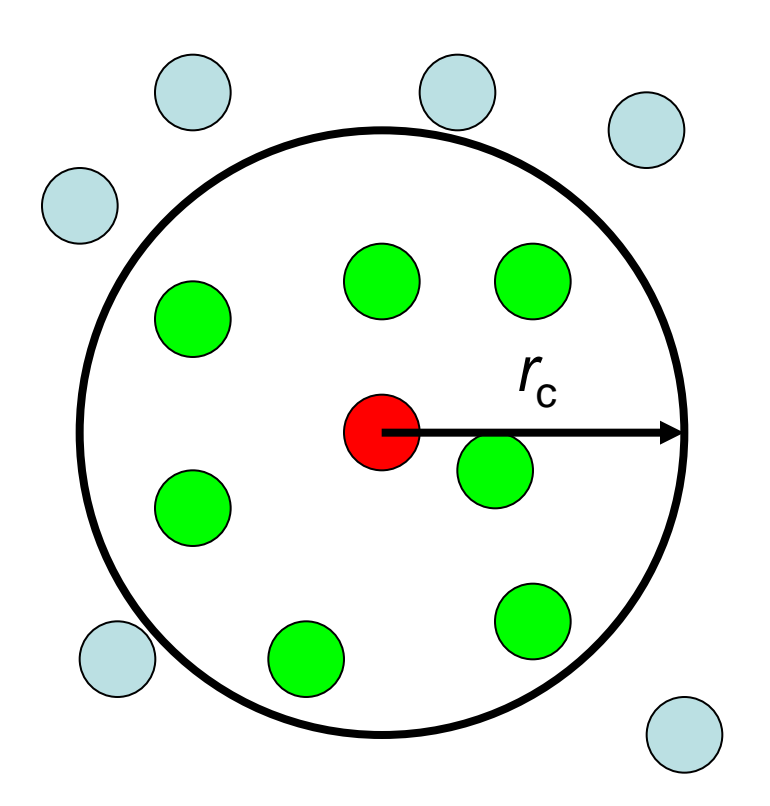

- 原子iから半径r<sub>c</sub>の範囲
   内にある原子との非共
   有結合相互作用の計
   算を行う
- この範囲にある原子の 平均個数をMとすると、
   非共有結合相互作用 の計算量はN(N-1)/2
   からNMに減少する

#### ペアリストの作成

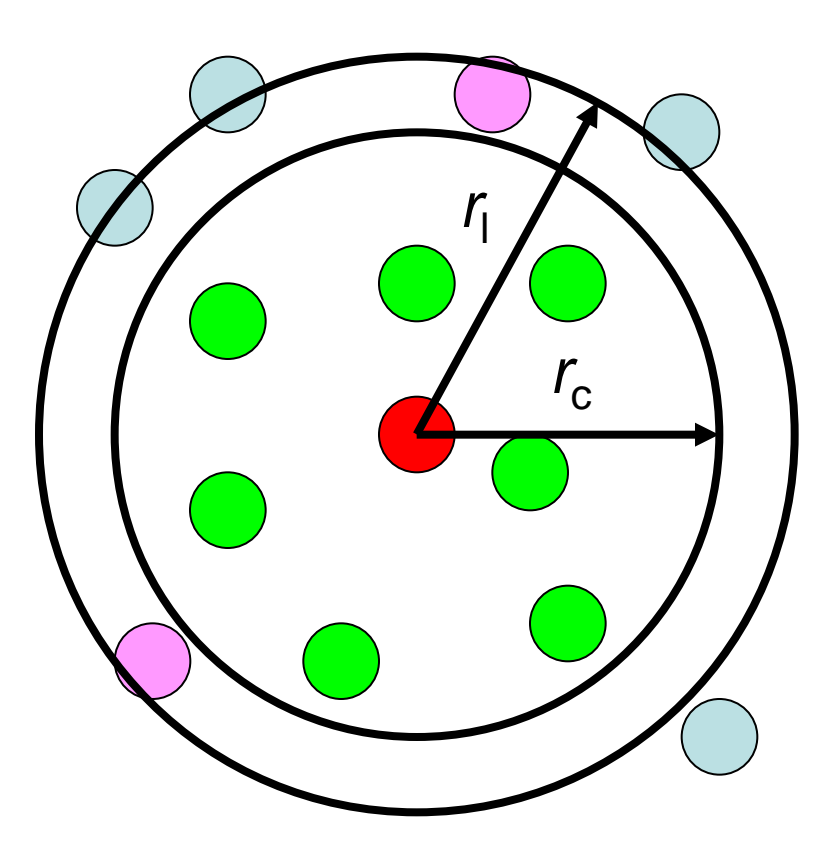

- カットオフ半径r<sub>c</sub>以内にある 原子ペアのリストを作成す る必要がある
- この計算量はN(N-1)/2
- カットオフ半径r<sub>c</sub>より外側の 半径r<sub>l</sub>の範囲でリストを作っ ておき、原子の最大移動度 がr<sub>l</sub>-r<sub>c</sub>を超えた時にリストを 更新するようにすると計算 量を削減できる

#### 周期境界条件の場合(1)

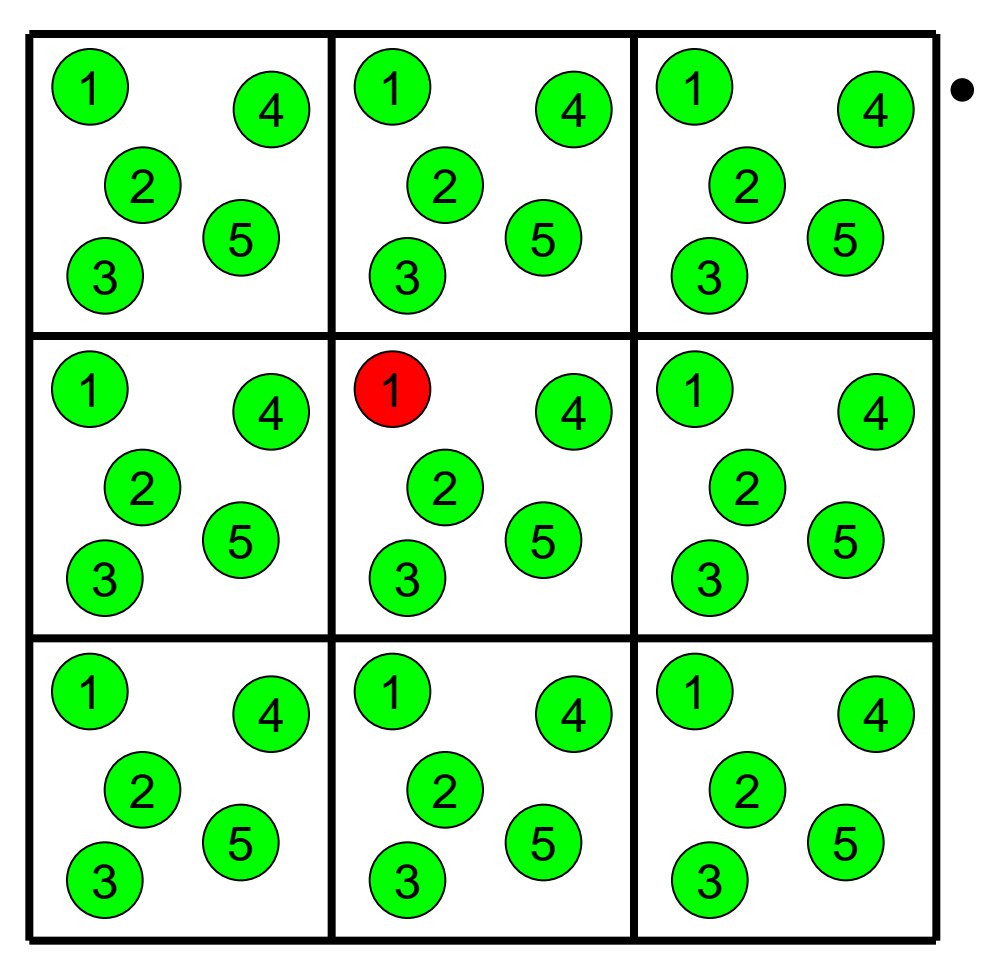

周期境界条件では基 本セルのコピーが無限 に続くので全ての原子 ペアについて相互作用 を近似せずに直接計算 することは不可能

#### カットオフ法の適用

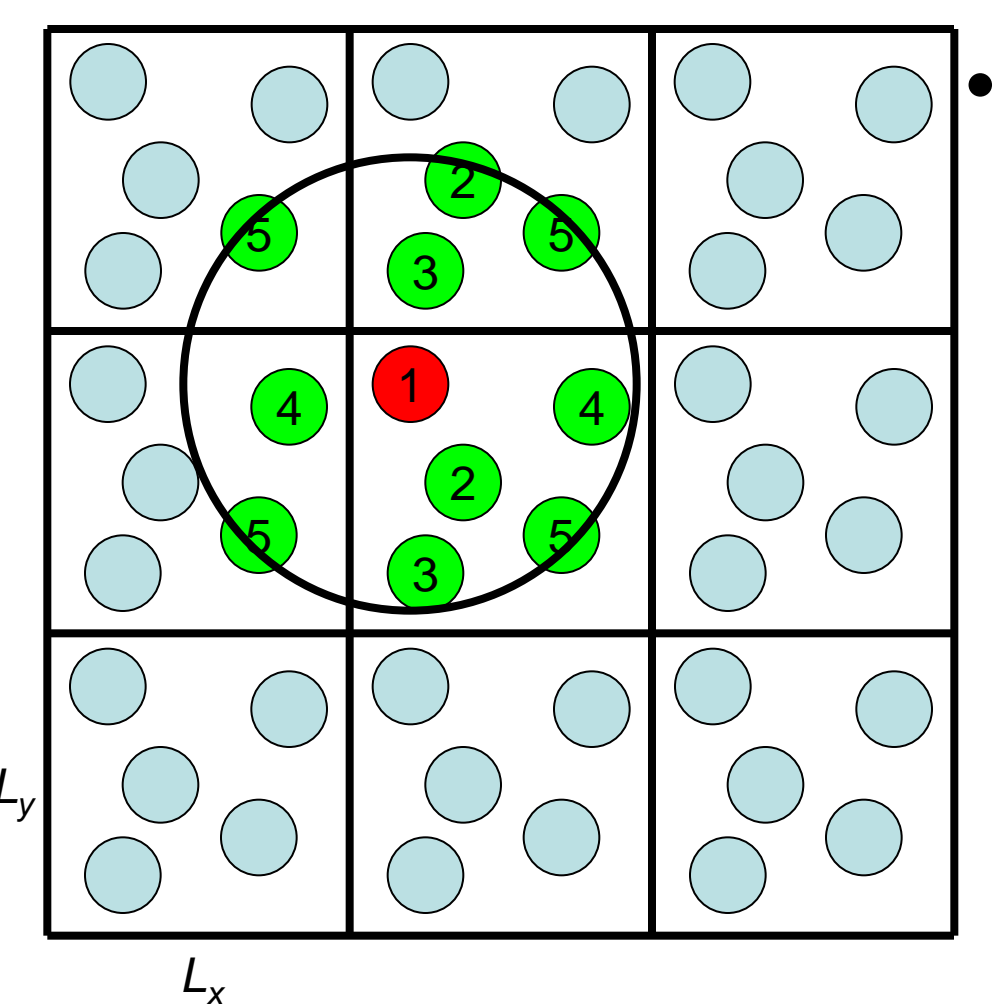

カットオフ半径によって は、基本セルの周辺の イメージセルも考慮す る必要がある (左の例では26パ+ N(N-1)/2ペアの計算 が必要)

#### Minimum image convention

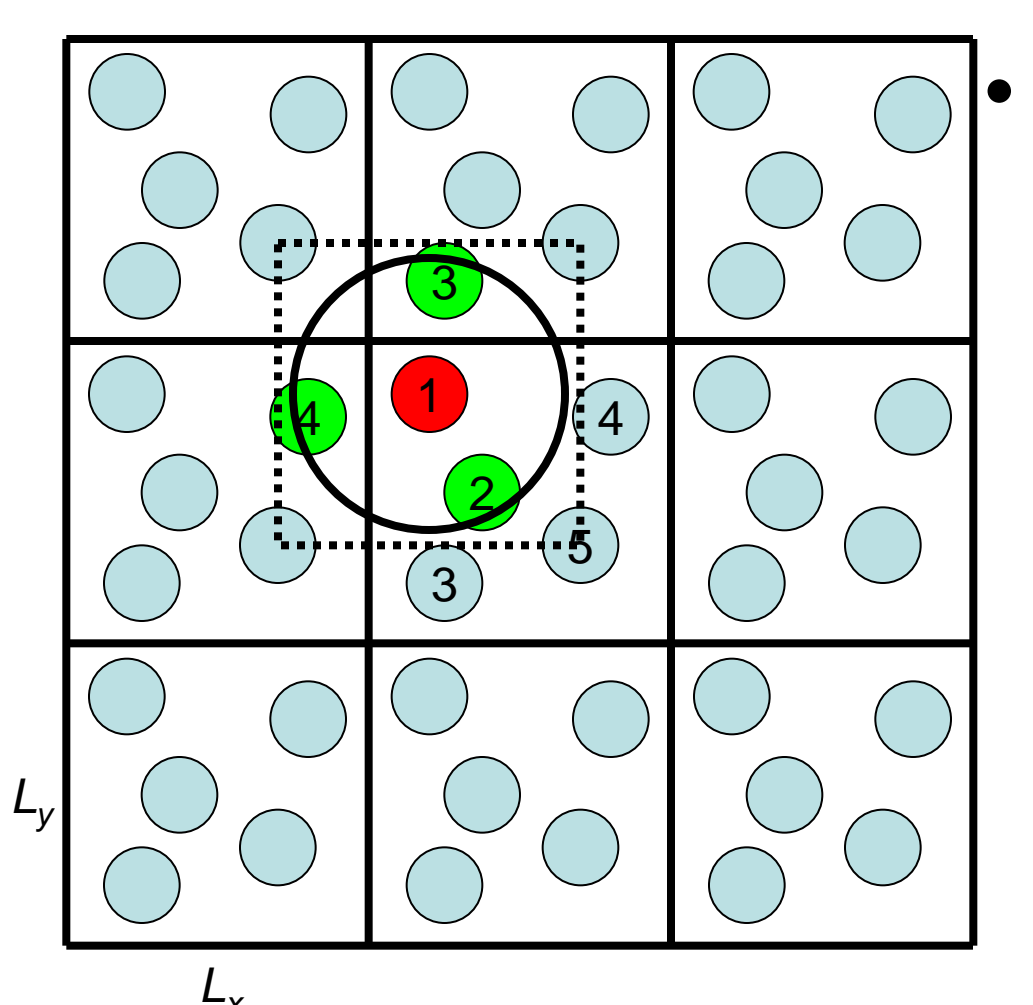

カットオフ半径r<sub>c</sub>を最も 短い基本セルの1辺の 長さの2分の1以下に すれば考慮すべきペア 数はN(N-1)/2でよい →minimum image convention

#### カットオフ法の問題点

- Van der Waals相互作用 は遠距離では、r<sup>6</sup>の項が 支配的
  - → van der Waals相互作 用はカットオフ法で十分な 精度で計算可能
- 静電相互作用はr<sup>1</sup>に依存 →カットオフ法では精度良く 評価することが困難
- 原子がカットオフ半径の範囲から出入りする際にエネルギーが変動するため、全エネルギーは保存しない

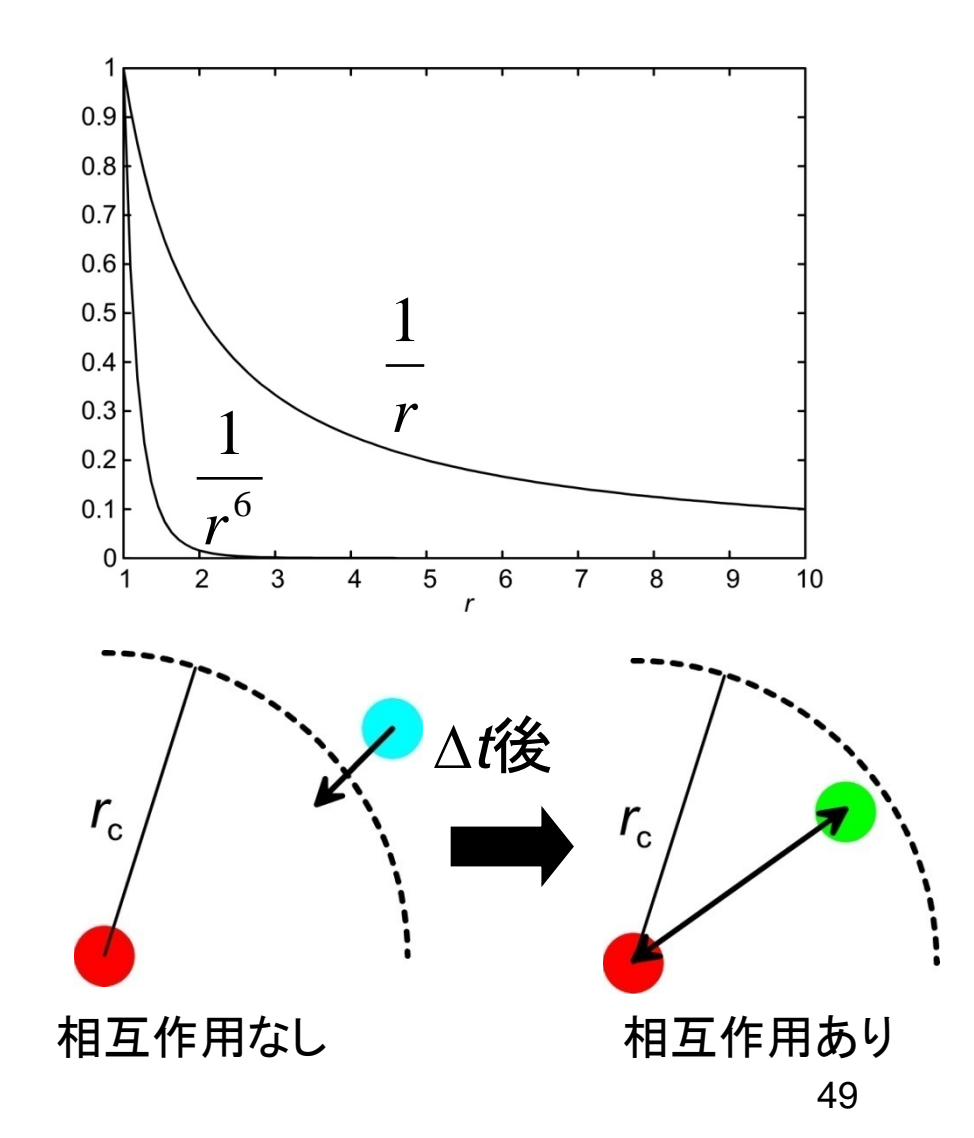

#### カットオフしない計算法

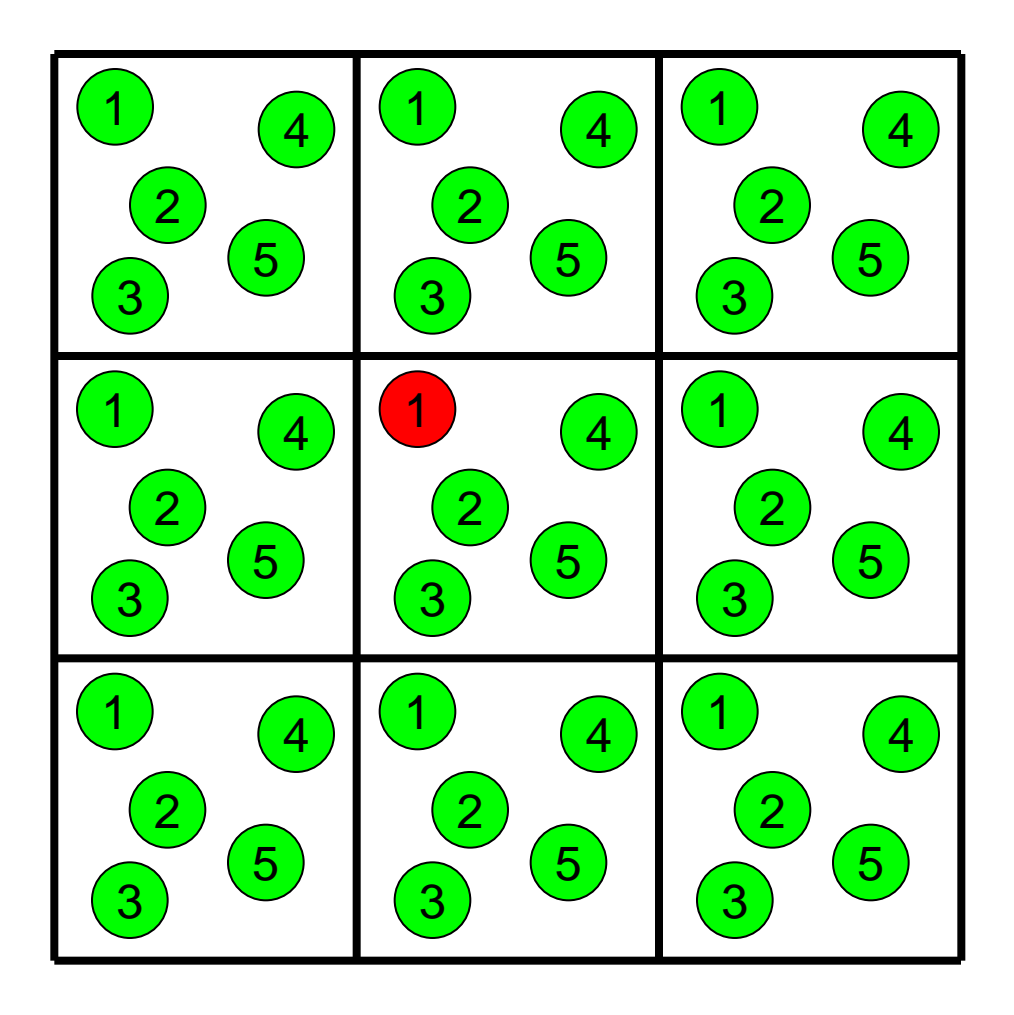

中央の基本セル内の原子 同士だけでなく、基本セル 内の原子と周囲のイメー ジセル内の原子との間の 相互作用も計算する

原子*i*の位置r<sub>i</sub>における 静電ポテンシャル:

 $\varphi(\mathbf{r}_i) = \sum_{\mathbf{n}} \sum_{j} \frac{q_j}{\left|\mathbf{r}_i - \mathbf{r}_j + L\mathbf{n}\right|}$ 

**n** = 0の時は*i* = *j*となるペアは計算しない

#### Particle Mesh Ewald法(1)

• 点電荷を以下の2つの電荷分布に分ける

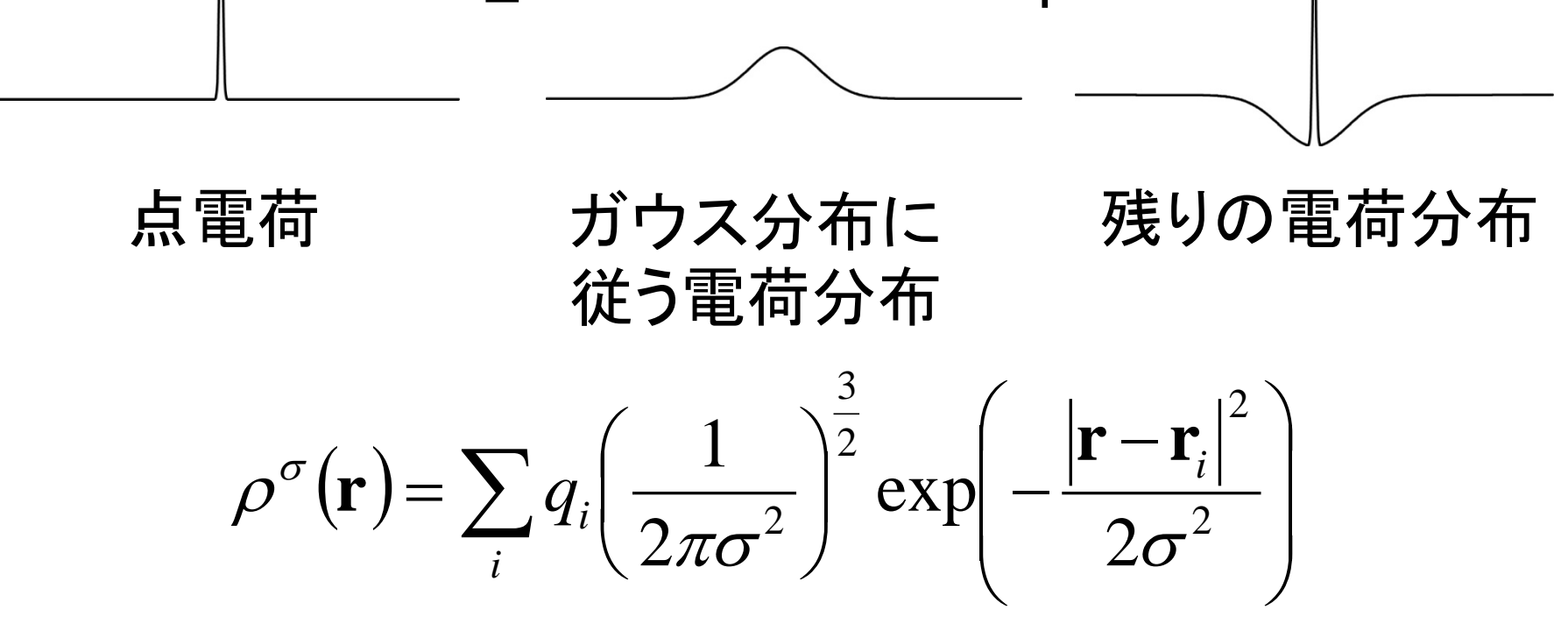

#### Particle Mesh Ewald法(2)

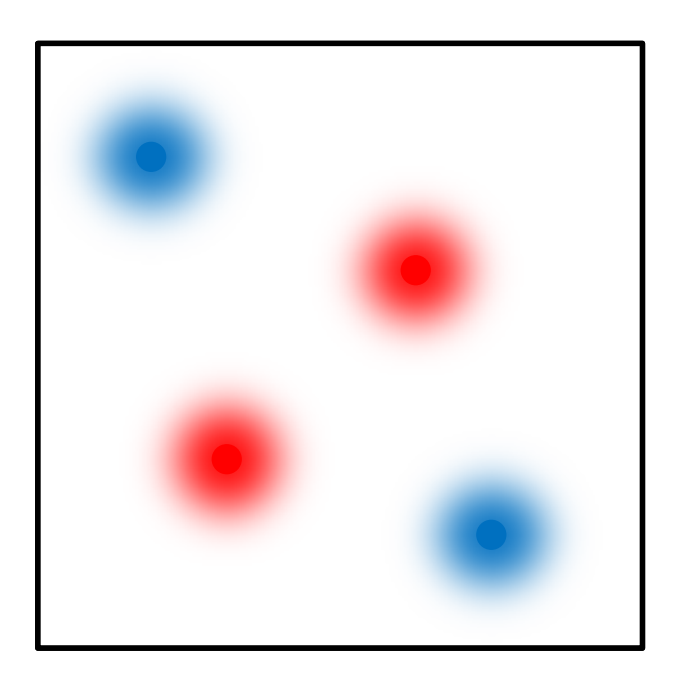

- ガウス分布に従う電荷分布 はなめらか → 高速 Fourier 変換を用い てPoisson方程式と解き、 静電ポテンシャルを求める  $\nabla^2 \varphi(\mathbf{r}) = -4\pi \rho^{\sigma}(\mathbf{r})$ Fourier変換  $\widetilde{\varphi}(\mathbf{k}) = \frac{4\pi}{|\mathbf{k}|^2} \widetilde{\rho}^{\sigma}(\mathbf{k})$
- 発散を防ぐため、全電荷は 0にする必要がある

#### Particle Mesh Ewald法(3)

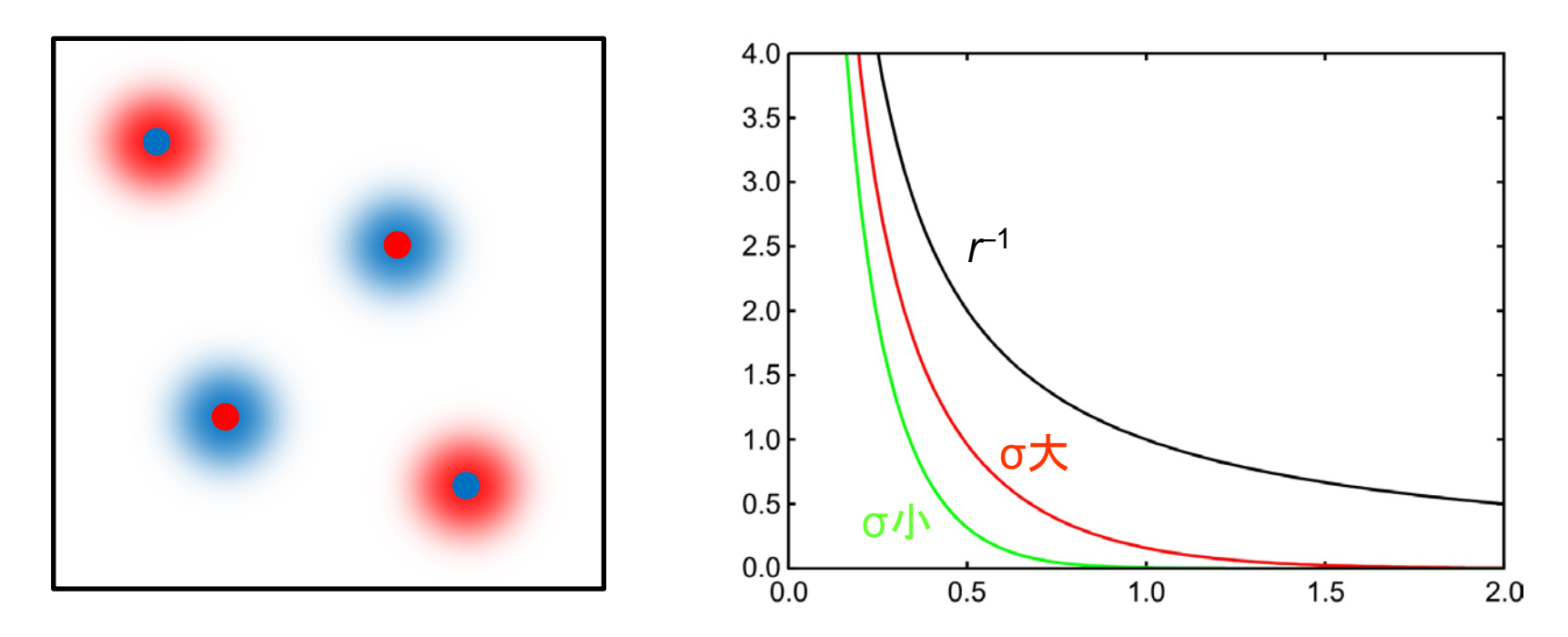

残りの電荷では、点電荷のまわりに、これを打ち消す反対の符号の電荷が分布
 →静電ポテンシャルはr<sup>-1</sup>より速く0に減衰
 →カットオフ法でも精度よく計算できる

#### 計算時間(2)

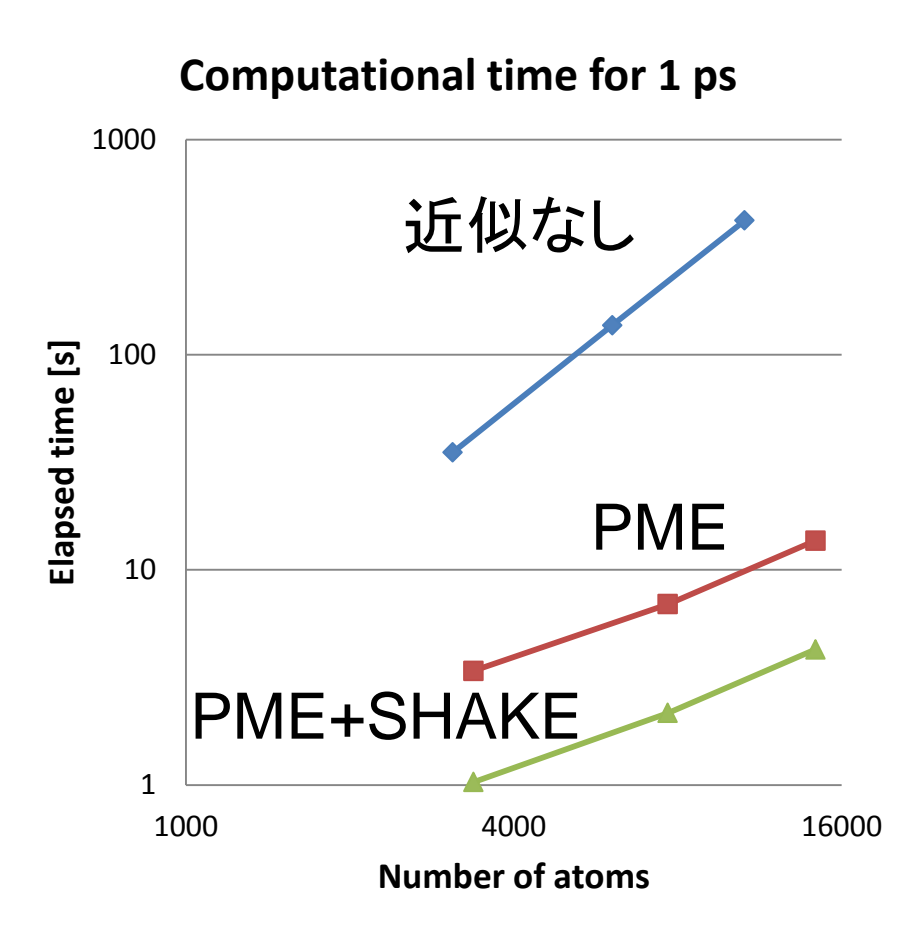

- 水分子の系で計算時 間を計測
- 「近似なし」では原子数
   Nの2乗に比例
- PMEを使用することで ほぼMogNに比例
- SHAKEを併用すること で時間刻みを4倍(2 fs) にでき、計算速度は3.2 倍程度高速化した

#### NAMDにおける設定(2)

- PME法を使う場合は以下の設定を行う cutoff 10.0 switching off cellBasisVector1 42.3810 0.0 0.0 cellBasisVector2 0.0 36.4706 0.0 cellBasisVector3 0.0 0.0 42.1148 PME yes PMEGridSizeX 45 PMEGridSizeY 40PMEGridSizeZ 45 extendedSystem XSC\_file\_name ☆
- ★と☆はいずれかを記載

#### シミュレーション実行上の注意点(1)

- 立体構造の取得
  - PDB(http://www.rcsb.org/pdb/)からダウンロード
  - 通常、生物学的に機能しうる単位であるbiological unit構造に対してシミュレーションを行う
  - 例: Ribonuclease T1 (PDB ID: 110X)

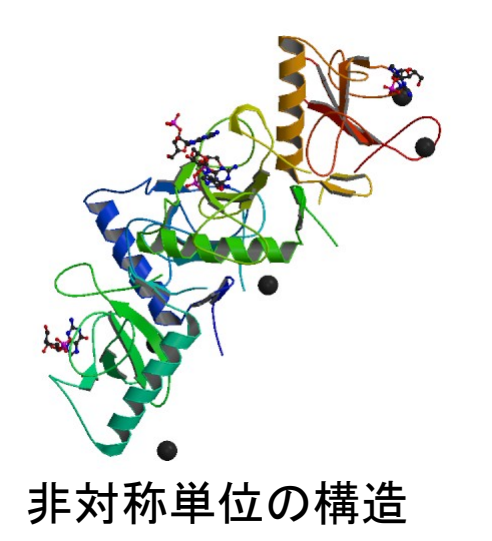

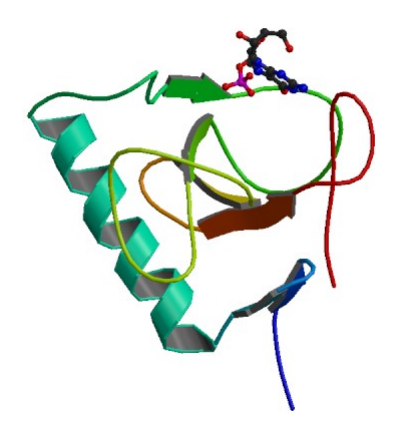

#### シミュレーション実行上の注意点(2)

- 欠失残基はモデリングなどで補う
  - N末端、C末端が欠失している場合は、欠失残基の前後の残基をacetyl基、N-methyl基でブロックしても良い
- 水素原子付加
  - SS結合の有無、Hisのプロトン化状態に注意

# Hisのプロトン化状態

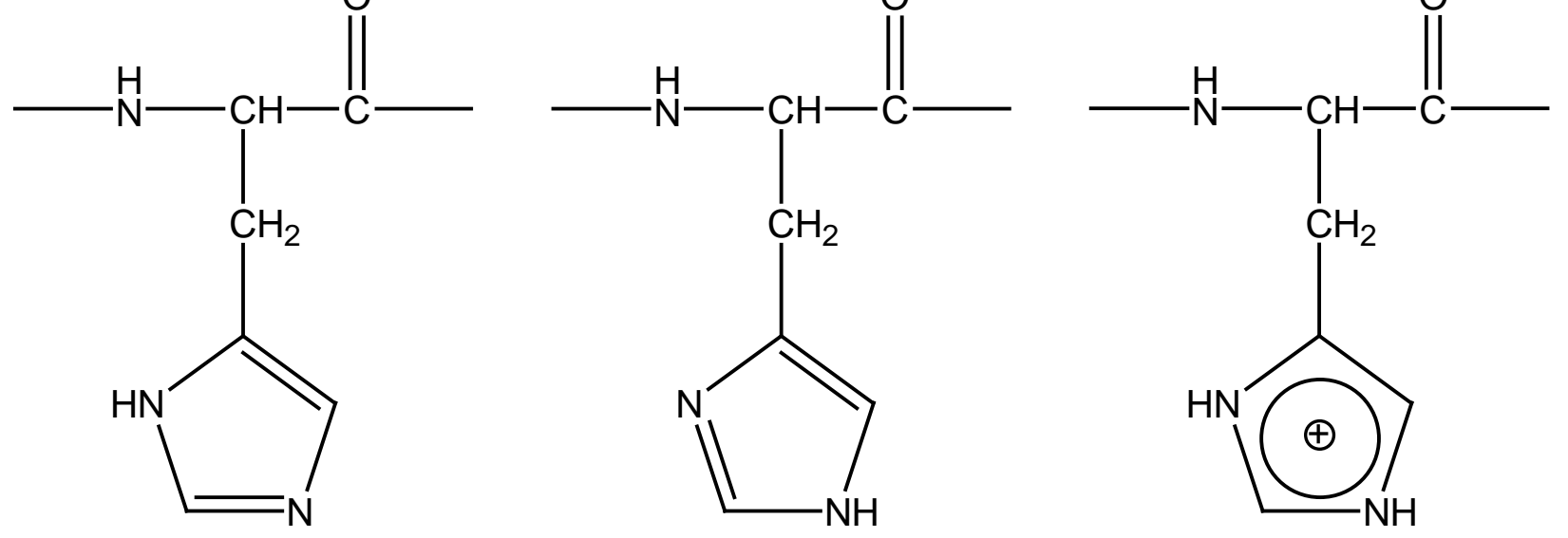

#### δ 位 に プ ロ ト ン 化 ε 位 に プ ロ ト ン 化 δ, ε 位 に プ ロ ト ン 化

- His側鎖のpK\_は中性付近であるため2つの窒素原子とも水素原子が結合した状態も十分にとりうる
- His 周りの水素結合ネットワークからプロトン化状態 がわかる

#### シミュレーション実行上の注意点(3)

- リガンドの力場パラメータは分子動力学ソフトウ ェアに含まれていないので、自分で作成するか、 Amber Parameter Database<sup>\*</sup>等から取得する
- PMEを利用する場合は、電荷を中性にするため にカウンターイオンを配置
- 平衡化は、十分に時間をかけて行う
  - 少なくとも1 ns程度
  - 初期構造からあまりずれないように束縛し、平衡化の過程で束縛力を徐々に弱めるのが良い

\*http://www.pharmacy.manchester.ac.uk/bryce/amber

#### 課題の提出

- 課題1、課題2の結果と考察を1つの PowerPointファイルにまとめて、寺田宛 tterada@iu.a.u-tokyo.ac.jpに送ること (エクセルファイルはサイズが大きいので送ら ないこと)
- その際件名は「分子モデリング課題」とし、本 文に氏名と学生証番号を明記すること